# Handbok Saldoanalys

© Å-DATA Infosystem AB

| 1. INLEDNING                                                                                                    | 2                                                                          |
|----------------------------------------------------------------------------------------------------|----------------------------------------------------------------------------|
| 2 SYSTEMÖVERSIKT                                                                                                    | 3                                                                          |
| 2.1 Sidöversikt<br>2.1.1 Val av företag och fråga                                                                             | 4<br>4                                                                     |
| 3 UNDERHÅLL FRÅGOR                                                                                                    | 5                                                                          |
| <ul> <li>3.1 Översikt Funktioner</li> <li>3.2 Definiera en fråga</li> <li>3.2.1 Översikt</li> <li>3.2.2 Urvalsfält</li> </ul> | 5<br>9<br>9<br>9<br>10                                                     |
| 4. PIVOTTABELL                                                                                                    | 18                                                                         |
| <ul> <li>4.1 Översikt</li></ul>                                                                                               |                                                                            |
| 5. OVRIGA FUNKTIONER                                                                                                    | 26                                                                         |
| <ul> <li>5.1 Arbeita med dimensioner</li></ul>                                                                                | 26<br>26<br>27<br>29<br>29<br>29<br>30<br>30<br>30<br>31<br>33<br>33<br>35 |
| 5.2.2. i i officiera koranner                                                                                                 |                                                                            |

# 1. Inledning

Denna dokumentation har till syfte att vara en handbok för hantering av funktionerna för Saldoanalys men även direktkopplad hjälpinformation om rutinen. Det går att skriva ut hela eller delar av den och använda som handbok vid sidan om. Utformningen har dock skett för att passa vid hjälpsökning från någon funktion eller meny i rutinen.

Rutinbeskrivningen inleds med en systemöversikt där även arbetsgången beskrivs översiktligt. Därefter följer en funktionsbeskrivning som följer menyindelningen.

Respektive funktion inleds med en översiktlig beskrivning som oftast innehåller en bild av aktuell funktion.

Hjälpmenyn är i övrigt indelad i en innehållsförteckning samt aktuellt avsnitt som visas på skärmen. För att visa aktuellt avsnitt trycks Alt +F1.

# 2 Systemöversikt

SaldoAnalys är en kombination av frågeverktyg och verktyg för multidimensionell "OLAP"-analys. "OLAP" är en förkortning för "Online Analytical Processing". Med verktyget kan användarna analysera informationen på olika sätt, framför allt i olika dimensioner genom visning i pivottabell.

Färdiga frågor kan läggas upp till verksamhetsansvariga, utan att de behöver lära sig hur modellerna tas fram

Saldoanalys kan även fungera som ett avancerat men lättarbetat frågeverktyg där resultatet av frågorna presenteras i tabellform, tabellen kan på ett mycket enkelt sätt föras över till Excel eller skrivas ut. Tabellen kan även sorters om på valfritt sätt. "Drill-Down" funktion finns även som visar budgetposter, transaktioner och inscannade fakturor.

Om frågan förs över till pivottabell öppnas möjligheterna till att vrida och vända på informationen. Pivottabeller medger att man dels flyttar om ordningen mellan de s.k. dimensionerna och även kan välja vilka man vill lägga vertikalt och vilka man vill visa horisontellt. Med en pivottabell kan man ersätta många endimensionella pappersrapporter.

I pivottabellen finns även beräkningsfunktioner samt inbyggda funktioner för bland annat prognosberäkningar. Kontotexter kan även visas i pivottabellen.

Pivottabellen kan sparas som en offline-kub som kan distribueras till de användare som har det separata läsprogram som ingår i applikationen. Med detta verktyg kan man sitta var som helst och analysera modellens data utan att behöva vara ansluten till nätverket och inloggad i ekonomisystemet.

# 2.1 Sidöversikt

Saldoanalys består av ett rapportval, en rapportvy samt en verktygsrad. I verktygsraden finns ikoner för val av de funktioner som finns. Högerklick med musen eller snabbtangenter kan också användas för vissa vanliga funktioner. Rapportvalet visas ett träd med företag, mappar och frågor. I rapportvyn visas rapporten antingen som pivottabell eller som tabell.

| SaldoAnalys - 110 Ådata           | Infosystem AB  | - IF Månader               |                 |              |           |             |           |           | - 0         | ×     |
|-----------------------------------|----------------|----------------------------|-----------------|--------------|-----------|-------------|-----------|-----------|-------------|-------|
| IF Månader                        | - N            | ly fråga 🛛 🛃 <u>R</u> edig | era 🗙 👩         | Uppdatera    |           |             |           |           |             |       |
|                                   |                | ≢ År: 2020                 | ✓ Period: 1     | 🔹 Till: 13 🔹 | Σ         | 🍇 🔒 🤇       |           |           |             |       |
| 1428 Period                       | <b>lh</b> 1    | <b>h</b> 2                 | lh 3            | th 4         | lli 5     | <b>th</b> 6 | th 7      | th 8      | <b>ll</b> 9 | lli ^ |
| Kont                              | Redovisat      | Redovisat                  | Redovisat       | Redovisat    | Redovisat | Redovisat   | Redovisat | Redovisat | Redovisat   |       |
| 3041 Programunderhåll             | 0              | - 52,4                     | - 39,5          | 0            | 0         | 0           | 0         | 0         | 0           |       |
| 3042 Underhållsavtal              | + 117,7        | - 117,8                    | - 117,8         | - 117,8      | - 117,8   | - 117,8     | - 97,4    | - 97,4    | - 97,4      |       |
| 3060 Drift av IT-system           | - 197,5        | - 197,9                    | - 197,9         | - 197,9      | - 154,1   | - 154,1     | 0         | 0         | 0           |       |
| 3070 Integrationstjänster         | - 235,3        | - 285,8                    | - 230,7         | + 23,3       | · 23,3    | - 22,8      | 0         | 0         | 0           |       |
| 3071 Ekonomitjänster              | - 13,1         | + 13,1                     | - 13,1          | + 13,1       | + 13,1    | + 13,1      | 0         | 0         | 0           |       |
| 3740 Öresutjämning                | 0              | 0                          | 0               | 0            | 0         | 0           | 0         | 0         | 0           |       |
| 4015 Integrationstjänster         | 193,0          | 133,1                      | 0               | 0            | 0         | 0           | 0         | 0         | 0           |       |
| 5010 Lokalhyra                    | 8,6            | 8,6                        | 8,6             | 0            | 0         | 0           | 0         | 0         | 0           |       |
| 5040 Datorhotell (Co-location)    | 15,4           | 0                          | 7,7             | 0            | 0         | 0           | 0         | 0         | 0           |       |
| 5090 Övr kostnader hyrd lokal     | 2,1            | 0                          | 0               | 0            | 0         | 0           | 0         | 0         | 0           |       |
| 5225 Leasingavg inventarier       | 9,9            | 9,9                        | 9,9             | 9,9          | 0         | 0           | 0         | 0         | 0           |       |
| 5410 Förbrukningsinventarier      | 3,8            | 12,7                       | 0               | 0            | 0         | 0           | 0         | 0         | 0           |       |
| 5420 Dataprogram, verktyg         | 19,3           | 1,5                        | 1,5             | 1,5          | 1,5       | 1,1         | 1,1       | 1,1       | 1,1         |       |
| 5612 Skatt försäkr personbilar    | 7,1            | 8,                         | 2,0             | 0            | 0         | 0           | 0         | 0         | 0           |       |
| 5613 Reparation personbilar       | 1,7            | 5,3                        | ,4              | 0            | 0         | 0           | 0         | 0         | 0           |       |
| 5615 Leasingavg personbilar       | 9,1            | 9,1                        | 9,1             | 0            | 0         | 0           | 0         | 0         | 0           |       |
| 5690 Övr transportmedel           | ,1             | 1,1                        | ,1              | 0            | 0         | 0           | 0         | 0         | 0           |       |
| 5910 Annonsering                  | ,4             | ,4                         | ,4              | ,4           | ,4        | ,4          | .4        | .4        | 0           |       |
| 6211 Telefon                      | 1,2            | 0                          | 0               | 0            | 0         | 0           | 0         | 0         | 0           |       |
| 6212 Mobiltelefon                 | 2,7            | 2,4                        | 9,              | 0            | 0         | 0           | 0         | 0         | 0           |       |
| 6213 Internet                     | 6,4            | 0                          | 3,1             | 0            | 0         | 0           | 0         | 0         | 0           |       |
| 6230 Datakommunikation            | ,3             | ,3                         | 0               | 0            | 0         | 0           | 0         | 0         | 0           |       |
| 6310 Företagsförsäkringar         | 0              | ,2                         | 0               | 0            | 0         | 0           | 0         | 0         | 0           |       |
| 6570 Bankkostnader                | 5,4            | 0                          | 0               | 0            | 0         | 0           | 0         | 0         | 0           |       |
| 6591 Service-, Underhållsavtal    | 1,1            | 1,1                        | 1,1             | 1,2          | 1,2       | ,3          | ,3        | ,3        | ,3          |       |
| 6990 Övriga avgifter              | ,5             | ,3                         | 0               | 0            | 0         | 0           | 0         | 0         | 0           |       |
| 6991 Övravdrgill kostn            | ,5             | 0                          | 0               | 0            | 0         | 0           | 0         | 0         | 0           |       |
| 7010 Lön kollektivanställda       | 1,4            | 1,1                        | 1,4             | 0            | 0         | 0           | 0         | 0         | 0           |       |
| 7210 Lön tjänstemän               | 36,2           | 38,7                       | 38,7            | 0            | 0         | 0           | 0         | 0         | 0           |       |
| 7220 Lion foretaosledare<br>Summa | 90.0<br>- 54,3 | 90.0<br>- 269.5            | 90.0<br>- 355.6 | - 338.1      | - 305.2   | - 306.0     | - 95.6    | - 95.6    | - 96.0      | Ŧ,    |
| <                                 |                |                            |                 | 1            |           | 1           | 1         | 1         |             | _>.ř  |

# 2.1.1 Val av företag och fråga

Åtkomst till Saldoanalys får man genom att i ekonomisystemet gå in på menyn "Rapporter" och där välja "Rapportmallar...SaldoAnalys". Om man vill byta redovisningsföretag förutsätts att man byter företag i ekonomisystemet. Val av fråga för att underhålla eller köra den görs genom att markera den med mus eller piltangenter, och sedan välja önskad funktion från verktygsraden eller högerklick med musen.

# 3 Underhåll frågor

# 3.1 Översikt Funktioner

Samtliga funktioner nås genom ikonerna i verktygsraden, inget menysystem finns i Saldoanalys. Vissa vanliga funktioner kan man även nå genom högerklick med musen. "Hintar" visar verktygsknapparnas betydelse när man drar musen över dessa. Vissa av funktionerna beskrivs ytterligare i egna avsnitt längre fram. Skall Saldoanalys avslutas klickar man på krysset i högra hörnet.

## Ny fråga

En bild visas där urvalen samt namnsättningen på frågan görs. Den mapp där man vill att frågan skall sparas i skall vara markerad. Funktionen är även tillgänglig om man står på en fråga i mappen. Högerklick fungerar även. Funktionen beskrivs ytterligare längre fram

## Redigera

Önskad fråga markeras först, därefter väljs denna funktion om urvalet till frågan skall ändras. Samma bild visas som vid nyupplägg. Högerklick fungerar även.

#### Borttag

Skall en rapport tas bort markeras den först, därefter väljs denna funktion on frågan skall tas bort. Borttaget måste bekräftas. Högerklick fungerar även.

## Uppdatera (F5)

När den markerade frågan skall köras klickar man på denna knapp eller högerklickar. När körningen är klar visas resultatet i tabellformat eller som pivottabell. Vilken form som frågan visas i beror på om tabell eller pivottabell är aktiverad. Detta visas genom att respektive ikon är blåfärgad.

Om det är ett stort och komplicerat urval kan det ta en stund innan körningen är klar. Resultatet finns inte kvar när man avslutar Saldoanalys, utan man måste köra önskade frågor vid varje session för att få uppdaterade data. Flera frågor kan naturligtvis köras vid sessionen och då visas resultattabellerna för respektive fråga. Om man vill att resultatet skall visas som en pivottabell direkt kan man istället klicka på knappen "pivottabell" istället för "Kör".

## Tabell

Detta format kan användas som kontroll innan frågan visas som pivottabell, eller som ett snabbt och enkelt sätt att söka information. Annan sortering kan göras genom att klicka på valfri kolumnrubrik. Detta kan göras i både stigande eller fallande ordning genom att klicka på kolumnen. Kolumnordningarna kan också ändras genom att dra i kolumnhuvudet med rubriken. Tabellen kan skrivas ut och föras över till Excel.

"Drill-Down" funktion finns även. Genom att dubbelklicka på kolumner som visar redovisning så visas de underliggande transaktionerna med fullständig kontosträng. Finns det en inscannad faktura bakom transaktionen visas även denna efter att man dubbelklickat. Istället för dubbelklick kan högerklick (Visa detaljer) eller Ctrl+T användas.

Om urval gjorts med kolumner för tilläggsbudget och/eller ombudgetering, kan detaljerna även visas för dessa genom att dubbelklicka enligt ovan. Om man klickar på en kolumn där "Drill-Down" inte är tillgängligt visas ett meddelande. Kontotexter kan inte visas i tabelläge, däremot om växling sker till pivottabell.

| 905         11         9202         682         816         2001-02-06         2100803         348,15         TELIA PUBLICOM AB           905         11         9202         682         816         2001-02-15         2101871         1         455,16         TELIA PUBLICOM AB           905         11         9202         682         816         2001-02-15         2101871         1         455,16         TELIA PUBLICOM AB           905         11         9202         682         816         2001-04-17         2104277         644,01         TELIA PUBLICOM AB           905         11         9202         682         816         2001-04-23         2104585         3 292,72         TELIA PUBLICOM AB           905         11         9202         682         816         2001-05-04         2104585         3 297,72         TELIA PUBLICOM AB           905         11         9202         682         816         2001-05-15         2105607         1 071,17         TELIA PUBLICOM AB           905         11         9202         682         816         2001-07-18         2108344         - 222,33         TELIA FORSALINING AB           905         11         9202         682         81          | Mp | Verksamh                                                 | Konto                                                                                                    | Proj                                                                                                    |                                                                                                    | Тур                                              | Datum                                                                                                    | Ver.nr                                                                                                    | Belopp                                                                                                    | Text                                                                                                    |                                |
|----------------------------------------------------------------------------------------------------|----|----------------------------------------------------------|----------------------------------------------------------------------------------------------------|----------------------------------------------------------------------------------------------------|----------------------------------------------------------------------------------------------------|--------------------------------------------------|----------------------------------------------------------------------------------------------------|----------------------------------------------------------------------------------------------------|----------------------------------------------------------------------------------------------------|----------------------------------------------------------------------------------------------------|--------------------------------|
| 905         11         9202         682         816         2001-02-15         2101871         1 455,16         TELIA PUBLICOM AB           905         11         9202         682         816         2001-04-17         2104276         507,28         TELIA PUBLICOM AB           905         11         9202         682         816         2001-04-17         2104277         644,01         TELIA PUBLICOM AB           905         11         9202         682         816         2001-05-04         2104576         3 292,72         TELIA PUBLICOM AB           905         11         9202         682         816         2001-05-04         2104570         1071,17         TELIA PUBLICOM AB           905         11         9202         682         816         2001-05-14         2104570         1071,17         TELIA PUBLICOM AB           905         11         9202         682         816         2001-05-15         2105670         1071,17         TELIA PUBLICOM AB           905         11         9202         682         816         2001-07-18         2108344         - 222,33         TELIA PORSALUNING AB           905         11         9202         682         816         2001-07-18         | 11 | 9202                                                     | 682                                                                                                    |                                                                                                    |                                                                                                    | 816                                              | 2001-02-06                                                                                                    | 2100803                                                                                                    | 348,15                                                                                                    | TELIA PUBLICOM AB                                                                                                    |                                |
| 905         11         9202         682         816         2001-04-17         2104276         507,28         TELIA PUBLICOM AB           905         11         9202         682         816         2001-04-17         2104277         644,01         TELIA PUBLICOM AB           905         11         9202         682         816         2001-04-23         2104865         3 292,72         TELIA PUBLICOM AB           905         11         9202         682         816         2001-05-04         2104513         357,48         TELIA PUBLICOM AB           905         11         9202         682         816         2001-05-15         2105607         1 071,17         TELIA FORSÄLDNING AB           905         11         9202         682         816         2001-07-18         210844         - 222,33         TELIA FORSÄLDNING AB           905         11         9202         682         816         2001-07-18         2108344         - 222,33         TELIA FORSÄLDNING AB           905         11         9202         682         816         2001-07-18         2108345         - 240,78         TELIA FORSÄLDNING AB           905         11         9202         682         816         2001-07-1 | 11 | 9202                                                     | 682                                                                                                    |                                                                                                    |                                                                                                    | 816                                              | 2001-02-15                                                                                                    | 2101871                                                                                                    | 1 455,16                                                                                                    | TELIA PUBLICOM AB                                                                                                    |                                |
| 905         11         9202         682         816         2001-04-17         2104277         644,01         TELIA PUBLICOM AB           905         11         9202         682         816         2001-04-23         2104685         3 292,72         TELIA PUBLICOM AB           905         11         9202         682         816         2001-05-02         2104513         357,48         TELIA PUBLICOM AB           905         11         9202         682         816         2001-05-15         2105607         1 071,17         TELIA FORSALUNING AB           905         11         9202         682         816         2001-07-18         2108344         - 222,33         TELIA FORSALUNING AB           905         11         9202         682         816         2001-07-18         2108344         - 222,33         TELIA FORSALUNING AB           905         11         9202         682         816         2001-07-18         2108344         - 220,33         TELIA FORSALUNING AB           905         11         9202         682         816         2001-07-18         2108345         - 240,78         TELIA FORSALUNING AB           905         11         9202         682         816         200 | 11 | 9202                                                     | 682                                                                                                    |                                                                                                    |                                                                                                    | 816                                              | 2001-04-17                                                                                                    | 2104276                                                                                                    | 507,28                                                                                                    | TELIA PUBLICOM AB                                                                                                    |                                |
| 905         11         9202         682         816         2001-04-23         2104685         3 292,72         TELA PUBLICOM AB           905         11         9202         682         816         2001-05-04         2104513         357,48         TELIA PUBLICOM AB           905         11         9202         682         816         2001-05-15         2105607         1 071,17         TELIA FORSALUNING AB           905         11         9202         682         816         2001-07-18         2108444         - 222,33         TELIA FORSALUNING AB           905         11         9202         682         816         2001-07-18         2108344         - 222,33         TELIA FORSALUNING AB           905         11         9202         682         816         2001-07-18         2108344         - 220,33         TELIA FORSALUNING AB           905         11         9202         682         816         2001-07-18         2108345         - 240,78         TELIA FORSALUNING AB           905         11         9202         682         816         2001-07-31         2108476         337,788         TELIA FORSALUNING AB                                                                        | 11 | 9202                                                     | 682                                                                                                    |                                                                                                    |                                                                                                    | 816                                              | 2001-04-17                                                                                                    | 2104277                                                                                                    | 644,01                                                                                                    | TELIA PUBLICOM AB                                                                                                    |                                |
| 905         11         9202         682         816         2001-05-04         2104513         357,48         TELIA PUBLICOM AB           905         11         9202         682         816         2001-05-15         2105607         11 071,17         TELIA PUBLICOM AB           905         11         9202         682         816         2001-06-10         2106419         - 660,35         TELIA FORSÄLINING AB           905         11         9202         682         816         2001-07-18         2108344         - 222,33         TELIA FORSÄLINING AB           905         11         9202         682         816         2001-07-18         2108345         - 240,78         TELIA FORSÄLINING AB           905         11         9202         682         816         2001-07-18         2108345         - 240,78         TELIA FORSÄLINING AB           905         11         9202         682         816         2001-07-18         2108345         - 240,78         TELIA FORSÄLINING AB                                                                                                    | 11 | 9202                                                     | 682                                                                                                    |                                                                                                    |                                                                                                    | 816                                              | 2001-04-23                                                                                                    | 2104685                                                                                                    | 3 292,72                                                                                                    | TELIA PUBLICOM AB                                                                                                    |                                |
| 905         11         9202         682         816         2001-05-15         2105607         1 071,17         TELIA FÖRSÄLINING AB           905         11         9202         682         816         2001-06-01         2106419         -         606,35         TELIA FÖRSÄLINING AB           905         11         9202         682         816         2001-07-18         2108344         - 222,33         TELIA FÖRSÄLINING AB           905         11         9202         682         816         2001-07-18         2108345         - 240,78         TELIA FÖRSÄLINING AB           905         11         9202         682         816         2001-07-31         2108476         357,88         TELIA FÖRSÄLINING AB                                                                                                    | 11 | 9202                                                     | 682                                                                                                    |                                                                                                    |                                                                                                    | 816                                              | 2001-05-04                                                                                                    | 2104513                                                                                                    | 357,48                                                                                                    | TELIA PUBLICOM AB                                                                                                    |                                |
| 905         11         9202         682         816         2001-06-01         2106419         -         606,35         TELIA FORSĂLINING AB           905         11         9202         682         816         2001-07-18         2108344         -         222,33         TELIA FORSĂLINING AB           905         11         9202         682         816         2001-07-18         2108345         -         240,78         TELIA FORSĂLINING AB           905         11         9202         682         816         2001-07-31         2108445         -         240,78         TELIA FORSĂLINING AB                                                                                                    | 11 | 9202                                                     | 682                                                                                                    |                                                                                                    |                                                                                                    | 816                                              | 2001-05-15                                                                                                    | 2105607                                                                                                    | 1 071,17                                                                                                    | TELIA FÖRSÄLJNING AB                                                                                                    |                                |
| 905         11         9202         682         816         2001-07-18         2108344         -         222,33         TELIA FÖRSÄLJNING AB           905         11         9202         682         816         2001-07-18         2108345         -         240,78         TELIA FÖRSÄLJNING AB           905         11         9202         682         816         2001-07-31         2108476         357,88         TELIA FÖRSÄLJNING AB                                                                                                    | 11 | 9202                                                     | 682                                                                                                    |                                                                                                    |                                                                                                    | 816                                              | 2001-06-01                                                                                                    | 2106419                                                                                                    | - 606,35                                                                                                    | TELIA FÖRSÄLJNING AB                                                                                                    |                                |
| 905         11         9202         682         816         2001-07-18         2108345         -         240,78         TELIA FÖRSÄLJNING AB           905         11         9202         682         816         2001-07-31         2108476         357,88         TELIA FÖRSÄLJNING AB                                                                                                    | 11 | 9202                                                     | 682                                                                                                    |                                                                                                    |                                                                                                    | 816                                              | 2001-07-18                                                                                                    | 2108344                                                                                                    | - 222,33                                                                                                    | TELIA FÖRSÄLJNING AB                                                                                                    |                                |
| 905 11 9202 682 816 2001-07-31 2108476 357,88 TELIA FÖRSÄLJNING AB                                                                                                    | 11 | 9202                                                     | 682                                                                                                    |                                                                                                    |                                                                                                    | 816                                              | 2001-07-18                                                                                                    | 2108345                                                                                                    | - 240,78                                                                                                    | TELIA FÖRSÄLJNING AB                                                                                                    |                                |
|                                                                                                    | 11 | 9202                                                     | 682                                                                                                    |                                                                                                    |                                                                                                    | 816                                              | 2001-07-31                                                                                                    | 2108476                                                                                                    | 357,88                                                                                                    | TELIA FÖRSÄLJNING AB                                                                                                    |                                |
|                                                                                                    |    | 202                                                      | 002                                                                                                    |                                                                                                    |                                                                                                    | 010                                              | 2001 07 01                                                                                                    | 2100470                                                                                                    | 557,00                                                                                                    |                                                                                                    |                                |
|                                                                                                    |    | Mp<br>11<br>11<br>11<br>11<br>11<br>11<br>11<br>11<br>11 | Mp Verksamh<br>11 9202<br>11 9202<br>11 9202<br>11 9202<br>11 9202<br>11 9202<br>11 9202<br>11 9202<br>11 9202<br>11 9202<br>11 9202<br>11 9202<br>11 9202<br>11 9202 | Verksaml         Konto           11         9202         682           11         9202         682           11         9202         682           11         9202         682           11         9202         682           11         9202         682           11         9202         682           11         9202         682           11         9202         682           11         9202         682           11         9202         682           11         9202         682           11         9202         682           11         9202         682           11         9202         682           11         9202         682           11         9202         682           11         9202         682 | Pay         Verksamh         Konto         Proj           11         9202         682         11         9202         682           11         9202         682         11         9202         682           11         9202         682         11         9202         682           11         9202         682         11         9202         682           11         9202         682         11         9202         682           11         9202         682         11         9202         682           11         9202         682         11         9202         682           11         9202         682         11         9202         682 | Page         Verksamh         Konto         Proj | Py Derksamh Konto Proj         Proj         Pro | Mp         Verksamh         Konto         Proj          Np         Datum           11         9202         682         816         2001-02-06         816         2001-02-15           11         9202         682         816         2001-02-16         816         2001-04-17           11         9202         682         816         2001-04-17         816         2001-04-13           11         9202         682         816         2001-04-13         816         2001-04-13           11         9202         682         816         2001-04-13         11         9202         682         816         2001-05-04           11         9202         682         816         2001-05-15         11         9202         682         816         2001-05-16           11         9202         682         816         2001-07-18         11         9202         682         816         2001-07-18           11         9202         682         816         2001-07-18         11         9202         682         816         2001-07-18 | Mp         Verksamh         Konto         Proj          Typ         Datum         Ver.nr           11         9202         682         816         2001-02-06         2108033           11         9202         682         816         2001-02-15         2101871           11         9202         682         816         2001-04-17         2104275           11         9202         682         816         2001-04-17         2104275           11         9202         682         816         2001-04-23         2104685           11         9202         682         816         2001-05-04         2104513           11         9202         682         816         2001-05-15         2105607           11         9202         682         816         2001-05-15         2105617           11         9202         682         816         2001-07-18         2108344           11         9202         682         816         2001-07-18         2108345           11         9202         682         816         2001-07-31         2108476 | Mp         Verksamh         Konto         Proj          Typ         Datum         Ver.nr         Belopp           11         9202         682         816         2001-02-06         2100803         348,15           11         9202         682         816         2001-02-15         2101871         1 455,16           11         9202         682         816         2001-04-17         2104276         507,28           11         9202         682         816         2001-04-17         2104276         507,28           11         9202         682         816         2001-04-12         2104505         3 292,72           11         9202         682         816         2001-05-04         2104513         357,48           11         9202         682         816         2001-05-15         2105607         1 071,17           19         9202         682         816         2001-07-18         2108344         - 222,33           11         9202         682         816         2001-07-18         2108345         - 240,78           11         9202         682         816         2001-07-31         2108476         357,88 | Wp/Verksamh/Konto         Proj |

## Pivottabell

٠.

Genom att klicka på denna knapp visas tabellen som pivottabell. Funktionen beskrivs ytterligare i eget avsnitt.

#### Exportera till Excel (Ctrl+E)

Genom att klicka på denna knapp kan tabellen eller pivottabellen föras över till Excel för vidare bearbetning. Högerklick eller Ctrl+E kan även användas. En summarad infogas automatiskt vid överföring av tabeller. Observera att även transaktionerna kan föras över till Excel.

## Utskrift (Ctrl+P)

Genom att klicka på denna knapp kan tabell, transaktionerna eller pivottabellen skrivas ut. Utskrift av pivottabellen görs genom val från en särskild meny, där val kan göras om hela pivottabellen skall skrivas ut eller om urval skall göras.

#### Spara Kuben

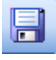

Pivottabellen kan sparas som en offline-kub som kan distribueras till de användare som har det separata läsprogram som ingår i ap-

plikationen. Med detta verktyg kan man sitta var som helst och analysera modellens data utan att behöva vara ansluten till nätverket och inloggad i ekonomisystemet.

## Arbeta med dimensioner

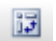

Använd denna knapp för att visa rader med pivottabellens dimensioner så att dessa kan flyttas om efter eget godtycke.

# År period

Urval på År och period kan göras på två sätt. Om man i tabellen vill kunna

göra jämförelser mellan olika år och/eller perioder görs detta urval på samma sätt som urval på konto etc. Om man istället bara är intresserad av ett tidsurval används dessa knappar för urval. Man kan ange År som urval på urvalsbilden och kombinera detta med periodurval på verktygsraden och vice versa. Om urval gjorts på urvalsbilden med År och/eller Period så är respektive urval på verktygsraden nedsläckt. En ny körning måste göras efter tidsurvalet ändrats. Vid pappersutskrift visas aktuellt urval.

| Ansvar | Konto | Redovisat | Budget   |
|--------|-------|-----------|----------|
| 905    | 605   | 1 282,33  | 2 085,00 |
| 905    | 606   | 16 115,56 | 2 085,00 |
| 905    | 607   | 0         | 415,00   |
| 905    | 6431  | 609,60    | 835,00   |
| 905    | 646   | 1 578,66  | 0        |
| 905    | 6742  | 1 500,00  | 0        |
| 905    | 6743  | 600,00    | 2 085,00 |

Ovanstående exempel visar tabellen om tidsurvalet görs från verktygsraden. Görs urvalet istället från bilden för frågedefinition blir resultatet enligt detta exempel:

| År   | Period | Ansvar | Konto | Redovisat | Budget |
|------|--------|--------|-------|-----------|--------|
| 2003 | 7      | 905    | 606   | 0         | 0      |
| 2001 | 7      | 905    | 606   | 0         | 417,00 |
| 2003 | 13     | 905    | 606   | 0         | 0      |
| 2001 | 4      | 905    | 606   | 0         | 417,00 |
| 2001 | 13     | 905    | 606   | 0         | 0      |
| 2001 | 1      | 905    | 606   | 1 895,00  | 417,00 |
| 2002 | 1      | 905    | 606   | 0         | 417,00 |

# 3.2 Definiera en fråga

# 3.2.1 Översikt

Efter att val gjorts att ny fråga skall definieras eller att redigera valts, visas bilden för att definiera en fråga. Bilden visar fält för namnsättning, val av tkr, urvalsvillkor samt vilka kolumner som skall ingå. Observera att när pivottabellen sedan körs kan det som är radurval och kolumnurval byta plats.

| Definiera fråga | i<br>di tact tra                                                             | nd   |     |        |            |                                                                                                    |  |  |  |
|-----------------|------------------------------------------------------------------------------|------|-----|--------|------------|----------------------------------------------------------------------------------------------------|--|--|--|
| Urvalsv         | illkor                                                                       |      |     |        |            | Visa kolumner                                                                                                    |  |  |  |
| Fält            | är                                                                           | From | Tom | Rubrik | Villkor    | So Redovisat<br>Budget                                                                                                    |  |  |  |
| Konto           | Intervall                                                                    | 3    | 9   | Konto  | Inklud     | Grundbudget<br>Tilläggsbudget<br>Ombudgeterat<br>Prognos<br>Antal<br>Ø Redovisat ack.<br>Budget ack.<br>Grundbudget ack.<br>Tilläggsbudget ack.<br>Ombudgeterat ack.<br>Prognos ack.<br>Kvantitet ack.<br>Ingående balans<br>Ø Årsbudget<br>Årsprognos<br>Budgetavvikelse<br>Budgetavvikelse ack.<br>Trend |  |  |  |
| Än              | <ul> <li>&lt; III →</li> <li><u>Ä</u>ndra Lägg till Ia bort II II</li> </ul> |      |     |        |            |                                                                                                    |  |  |  |
|                 |                                                                              |      |     |        | <u>о</u> к | <u>Avbryt</u> <u>Hjälp</u>                                                                                                    |  |  |  |

# 3.2.2 Urvalsfält

## Benämning

Första steget är att namnge frågan vilket görs i detta fält. Både bokstäver och siffror kan användas.

## Tusentals kr

Om resultatet skall visas i tkr med en decimal markerar man i detta fält.

## Urvalsvillkor

I fältet för urvalsvillkor anger man vilket urval man vill se ur bokföringen baserat på kontodelar, samt om så önskas år och period. Under fönstret visas tre knappar för "Ändra", "Lägg till" eller "Ta bort". Nya urval väljs genom att klicka på "Lägg till". Vartefter urval görs visas dessa på förteckningen. Dessa kan då markeras för ändring eller borttag genom att klicka på knapparna. När "Lägg till" eller "Ändra" visas följande bild:

| 🛅 Urval                                        |                        |
|------------------------------------------------|------------------------|
| Ange ett uttryck för<br>Fälturval<br>Inkludera | posturval:<br>Ansvar   |
| Villkor<br>Intervall<br>Lika med               | 60 69                  |
| ✓ Visa som kolumn<br>Kolumnrubrik:             | i resultatet<br>Ansvar |
|                                                | OK Avbryt              |

Första valet gäller **fälturval**. Genom att klicka på "nedåtpilen" visas en förteckning med aktuella kontodelar och år och period.

Beträffande År och period kan val göras här eller genom val från verktygsraden. Om man i tabellen vill kunna göra jämförelser mellan olika år och/eller perioder görs urvalet här. Om man istället bara är intresserad av ett tidsurval används istället urvalet på verktygsraden. Man kan ange År som urval på urvalsbilden och kombinera detta med periodurval på verktygsraden och vice versa. Observera att period alltid måste anges i intervall. Efter att kontodel valts väljs om urvalet skall **inkluderas** eller **exkluderas**. Samma kontodel kan läggas upp med olika urval hur många gånger som helst. Val kan göras om urvalet skall visas i tabellen eller inte.

**Villkoren** kan antingen väljas som intervall enligt from – tom, eller "Lika med".

Urvalsvillkoren följer några enkla regler:

– Längden kan maximalt vara lika lång som aktuell kontodel. Kontroll görs mot detta vid urvalet.

– Urvalen måste vara lika långa i både from och tom fältet. Summeringsnivåer kan göras på valfritt antal positioner, och behöver inte "X-as" ut till kontodelens maxlängd. Hänsyn bör dock tas till på vilken nivå kontotexter finns.

– Kontodelar med samma längd men med olika intervall skall ligga efter varandra enligt nedanstående exempel:

| Fält   | From | Tom   |
|--------|------|-------|
| Ansvar | 51   | 59    |
| Ansvar | 81   | 89    |
| Ansvar | 5100 | 5999  |
| Ansvar | 8100 | 81999 |

Om man i efterhand vill lägga till ett urval kan upp eller nedpilarna användas för att flytta urvalet till önskad plats

– Om urval görs på exempelvis ansvar from 907 – tom 908 så sker uppsummering på tre positioner. Om man önskar att även visa belopp på lägre positioner och det finns belopp bokförda på summeringsnivån, kan understreck användas. Detta motsvarar blanktecken. I detta exempel finns belopp på ansvar 907, men även 9071 osv. Då anges i from fältet 907\_ och i tom fältet 908. Om man bara önskar urval på ansvar 907, anges 907\_ i from fältet och 9079 i tom fältet. Understreck kan göras för att fylla hela kontodelens längd. Om man i pivottabellen dels vill ha summeringsnivåer, men även kunna visa delsummor, kan det vara lämpligt att lägga upp följande urval:

| Fält   | From | Tom    |
|--------|------|--------|
| Ansvar | 907  | 908    |
| Ansvar | 907  | 908999 |

Observera att finns inga belopp bokförda på vald summeringsnivå i detta fall 907, så behöver ju inte understreck användas. Då kan urvalet göras enligt nedan:

| Fält   | From   | Tom    |
|--------|--------|--------|
| Ansvar | 907    | 908    |
| Ansvar | 907000 | 908999 |

- Exkluderas kan användas för att utesluta kontering i kontodelar.

Exempel med kontodel projekt som skall uteslutas:

| Exkludera<br>Projekt | From<br>—— | Tom<br> | Med på rapporten:<br>Endast poster som saknar<br>kontering i kontodelen      |
|----------------------|------------|---------|------------------------------------------------------------------------------|
| Projekt              | 000        | 254     | Endast poster som saknar<br>kontering samt ligger<br>ovanför tom intervallet |
| Projekt              |            | 254     | Endast poster som har<br>kontering ovanför tom in-<br>tervallet              |

– Om inte urval i intervall önskas kan urval göras i fältet lika med. Detta kan göras med eller utan % -tecken. Om i exemplet 907 anges så räknas inte underliggande ansvarsnivåer in. Anges istället 907% räknas dessa in i beloppet. Om man önskar att delsummor skall visas i pivotabellen så skall urval göras i fältet enligt from - tom.

Funktionen **visa som kolumn i resultatet** är normalt ibockad. Om man inte vill att den skall visas tas bocken bort. Detta kan vara användbart om man bara är intresserad ett urval utan intervall, exempelvis bara 5 personalkostnader. Denna visas då inte som en dimension i pivottabellen, och det spelar ingen roll i vilken ordning ett sådant urval görs. Funktionen kan också vara användbar vid exkludering.

Efter att urval gjorts kan alternativ **kolumnrubrik** anges. Om inget anges hämtas texten för kontodelen som angetts i systemunderhåll för ekonomisystemet. Alternativ kan anges om det förekommer förkortningar t.ex. Likaså kan en alternativ text läggas till om man vill särskilja summeringsnivåer i pivottabellen.

## Visa kolumner

Här väljs de kolumner som är aktuella för frågan. För budget finns 4 olika val som kan göras. "Budget" är lika med grundbudget+ tilläggsbudget+ ombudgeterat. Detta val kan också göras som ackumulerad budget. Detta har ju då med vilken periodurval som görs. Observera att väljs någon kolumn som innehåller "ack", vare det sig är i budget eller redovisning och man väljer ett intervall av perioder, så skall tidsurvalet alltid göras i frågedefinitionen inte från verktygsraden.

Väljs periodbudget visas den enligt aktuell periodiseringsmall, och kolumnen "ackumulerad budget" visar ackumulerad budget per period. Årsbudgeten visar alltid den totala budgeten oavsett periodurval.

| År   | Period | Redovisat | Budget | Budget ack. | Årsbudget |
|------|--------|-----------|--------|-------------|-----------|
| 2001 | 1      | 184,91    | 417,00 | 417,00      | 5 000,00  |
| 2001 | 2      | 168,16    | 417,00 | 834,00      | 5 000,00  |

Om ackumulerade värden väljs till en pivottabell så visas ett meddelande om att dessa inte kommer att visas i pivottabellen. Anledningen är att vid överföring till pivottabellen så görs ackumuleringar och dessa skulle bli felaktiga om man till exempel ackumulerade Årsbudget över period 1-8 (där beloppet för årsbudget alltid är samma oavsett vilken period man tittar på). Typexemplet är att "Budget ack." inte kan ackumuleras ytterligare en gång över perioderna men genom att visa fältet "Budget" ändå kan se summan över perioderna. Dessa kommer att bli lika om man valt en period från 01 och uppåt.

Det finns två beräkningskolumner i urvalet budgetavvikelse och ackumulerad budgetavvikelse. Budgetavvikelse beräknar avvikelse från kolumnen budget jämfört med redovisning, och ackumulerad budgetavvikelse samma sak jämfört med ackumulerade värden. Om båda dessa beräkningar väljs så förutsätts att periodurval gjorts från urvalsvillkoren, då visas som ovan både periodavvikelse samt den ackumulerade avvikelsen.

Om en kolumn läggs till en tidigare frågedefinition så läggs denna kolumn sist, men den kan flyttas till valfri plats efter att frågan har körts genom att dra i kolumnrubriken.

#### Förklaring till kolumnnamnen

#### Periodbelopp

Det finns fyra grupper av fält. Den första gruppen är periodbelopp, kör man frågan för en viss specifik bokföringsperiod så är det beloppen för den perioden. Kör man frågan för ett intervall av perioder (eller år) är det summan av dessa perioder som visas.

#### Ackumulerade värden

Den andra gruppen med värdekolumner är ackumulerade värden. Om man använder dessa kan frågan bara göras för en specifik period, ej för ett intervall av bokföringsperioder. Beloppet som visas är det ackumulerade beloppet från årets början för kolumnen. Om jag kör frågan för period 8 (= Period:8 Till:8) och väljer "Redovisat ack" så visas det redovisade beloppet summerat från årets början till och med period 8.

#### Årsbelopp

Den tredje gruppen är belopp som per definition är helårsbelopp och ej avhängiga av någon viss period.

#### Beräknade värden

Den fjärde gruppen med värdekolumner är olika typer av beräknade fält som härleds ur fält från de två första grupperna.

## Periodbelopp

| Redovisat      | Det redovisade beloppet för den tidperiod man kör frågan.                                                    |
|----------------|----------------------------------------------------------------------------------------------------|
| Budget         | Budgeten för den tidsperiod man kör frågan. Bud-<br>geten = Grundbudget + Tilläggsbudget + Ombud-<br>geterat |
| Tilläggsbudget | Tilläggsbudgeten för den tidperiod man kör frågan.                                                           |
| Ombudgeterat   | Ombudgeterat belopp för tidsperioden.                                                                        |
| Prognos        | Det inrapporterade prognosbeloppet för perioden.                                                             |
| Antal          | Det bokförda antalet för perioden.                                                                           |

## Ackumulerade värden

| Redovisat ack         | Det redovisade beloppet från årets början till och med den tidperiod man kör frågan.                                                              |
|-----------------------|----------------------------------------------------------------------------------------------------|
| Budget ack            | Budgeten från årets början till och med den tidspe-<br>riod man kör frågan. Budgeten = Grundbudget ack<br>+ Tilläggsbudget ack + Ombudgeterat ack |
| Tilläggsbudget<br>ack | Tilläggsbudgeten från årets början till och med den tidperiod man kör frågan.                                                                     |
| Ombudgeterat<br>ack   | Ombudgeterat belopp från årets början till och med tidsperioden.                                                                                  |

| Prognos ack            | Det inrapporterade prognosbeloppet från årets<br>början till och med perioden.                                                                                                    |
|------------------------|----------------------------------------------------------------------------------------------------|
| Kvantitet ack          | Det bokförda antalet från årets början till och med perioden.                                                                                                    |
| Årsbelopp              |                                                                                                    |
| Ingående balans        | Denna kolumn visar alltid IB vid årets början                                                                                                    |
| Årsbudget              | Denna kolumn visar hela det budgeterade årsbe-<br>loppet.                                                                                                    |
| Årsprognos             | Visar helårsbeloppet för prognos.                                                                                                    |
| Beräknade kolumne      | r                                                                                                    |
| Budgetavvikelse        | Visar (Budget – Redovisat) för den tidperiod man<br>kör frågan.                                                                                                    |
| Budgetavvikelse<br>ack | Visar (Budget ack – Redovisat ack) för en viss<br>specifik period.                                                                                                    |
| Trend                  | Visar helårstrenden och kan bara köras i en speci-<br>fik period. Trenden beräknas som (Redovisat ack.<br>+ (Årsbudget - Budget ack) * (Redovisat<br>ack/Budget ack). Det vill säga: Det redovisade be-<br>loppet fram till och med perioden plus budgeten för<br>resterande del av året justerat med den budgetav-<br>vikelse som man har i den period frågan körs för.<br>För att trend skall få bra precision är det viktigt att<br>man periodiserar sin budget korrokt, förslagsvin |
|                        | med periodiseringsmallar och att redovisningen<br>också periodiseras korrekt.                                                                                                    |

# 4. Pivottabell

# 4.1 Översikt

Om frågan förs över till pivottabell öppnas möjligheterna till att vrida och vända på informationen. Pivottabeller medger att man dels flyttar om ordningen mellan de s.k. dimensionerna och även kan välja vilka man vill lägga vertikalt och vilka man vill visa horisontellt. I pivottabellen finns även beräkningsfunktioner samt inbyggda funktioner för bland annat prognosberäkningar. Kontotexter kan även visas i pivottabellen.

Pivottabellen kan sparas som en offline-kub som kan distribueras till de användare som har det separata läsprogram som ingår i applikationen. Med detta verktyg kan man sitta var som helst och analysera modellens data utan att behöva vara ansluten till nätverket och inloggad i ekonomisystemet.

I denna handbok beskrivs de grundläggande begreppen som krävs för att komma igång med pivottabellen. Vartefter vanan med att arbeta med SaldoAnalys ökar, kan man lägga på fler dimensioner i sina frågor, inga egentliga begränsningar finns. Förutom att analysera värden, finns även många beräkningsfunktioner i systemet som man kan gå vidare med.

## 4.1.1 Sidöversikt

Pivottabellen består av två delar, dels dimensionerna (urvalen) som visas till vänster på fönstret, dels värden som visas på den högra sidan. Förutom detta, kan man genom att högerklicka med musen komma åt vissa stödfunktioner som kan vara användbara. Grundfunktionerna i verktygsraden för utskrift mm, finns ju även tillgängliga. Här visas värdekolumnerna. Genom att dra i bläddringslisten längs ner på bilden visas kolumner till höger. Till fältet ovanför kolumnerna kan man dra dimensioner för att visa dessa i en matris. "Rutan" till vänster används för att minska detta fält om man inte visar matriser. Pilarna kan öka utrymmet för att få plats med ytterligare dimensioner

|          | Ļ                 |           |          |
|----------|-------------------|-----------|----------|
| Ansvar 🗸 | 🗖 🗢 Kolumner      |           |          |
| Konto    | 1488              | th Ba     | adtotal  |
|          | 🗠 🕂 Ansvar        | Redovisat | Budget   |
|          | → 1 ÖVERGRIPAND   | - 51,9    | 255,2    |
|          | 🕂 2 MARK OCH FA   | 1 749,7   | 1 908,6  |
|          | → 3 ARBETSCENTER  | - 45,7    | 50,8     |
|          | ₱ 5 INDIVID OCH F | 658,2     | 1 599,0  |
|          | ♣ 6 REKTORSOMR    | 8 017,8   | 6 608,2  |
|          | ₱ 7 ÄLDRE 0 FUNK  | 7 802,6   | 6 407,2  |
|          | ✤ 8 DIVERSE ANSV  | 1 385,9   | 1 345,7  |
|          | 🕂 9 RÅD OCH STÖD  | 8 850,8   | 7 446,3  |
|          | Summa             | 28 367,4  | 25 621,0 |

₹

Här visas de urval som man gjort i form av "dimensioner". Man kan ändra ordningen på visning av värden genom att låta dessa byta plats, eller visa värden som en matris. Ytterligare funktioner kan nås genom att klicka på nedåtpilen på respektive dimension. Dessa beskrivs ytterligare länge fram under avsnittet dimensioner.

Till vänster om dimensionen finns två symboler. Genom att klicka på "rutan" visas inte dimensionerna, detta om man vill få större plats för värdekolumnerna. Pilarna avser filtrering, dessa funktioner beskrivas ytterligare under avsnittet om dimensioner.

# 4.2 Visningsalternativ för värden

## 4.2.1 Visa delsummor

I värdefönstret visas "+" tecken. Dessa används för att expanderar raderna för att visa delsummor. Delsummorna avser då nästa dimension. + tecken finns dels för kolumner som avser dimensionerna, samt för rader som avser värden för aktuellt urval. Kolumnerna avser hela frågan.

Om man önskar att enbart expandera en del av frågan klickar man på + tecknet på valfri rad.

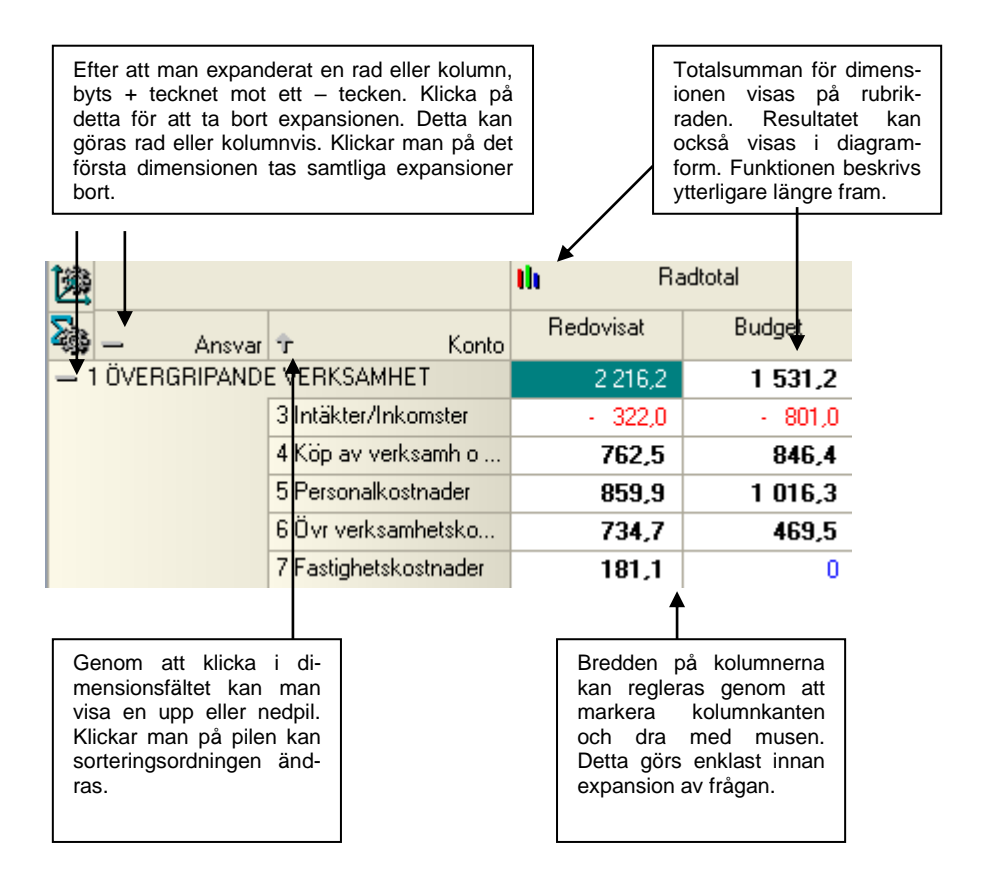

Om man gjort en fråga som innehåller flera dimensioner, visas alla expansioner i en trädstruktur på motsvarande sätt. Det går utmärkt att exempelvis visa 2 dimensioner för hela frågan genom att expandera kolumnvis, och sedan välja att visa ytterligare dimensioner enbart på rad, exempelvis för ett ansvar.

Om man expanderat på en rad ned till lägsta dimension, och sedan backar tillbaka genom att klicka direkt på den högsta dimensionen i detta fall 61 Virsbo, så visas hela expansionen igen om man klickar på 61 Virsbo. Detsamma gäller om man klickar direkt på den översta dimensionen. Om man istället backar genom att klicka ner kolumndimensionerna på översta raden så "nollställs" alla expansioner. Ett annat sätt att nollställa är att helt enkelt köra om frågan.

| 1465        |                                                      |                    |                       | th        |
|-------------|------------------------------------------------------|--------------------|-----------------------|-----------|
| - Rektors   | - Enheter 2                                          | ? — Verksamh       | Konto                 | Redovisat |
| — 61 VIRSBO |                                                      |                    |                       | 1 269,3   |
|             | 🕂 6111 ENHET LÅG V                                   | IRSBOSKOLAN        |                       | 214,7     |
|             | 🕂 6112 ENHET MELL                                    | AN VIRSBOSKOLAN    |                       | 183,4     |
|             | — 6113 ENHET HÖG VIRSBOSKOLAN<br>→ 4161 FÖRSKOLA 1-5 |                    | 540,6                 |           |
|             |                                                      | 🕂 4161 FÖRSKOLA 1- | 0                     |           |
|             |                                                      | 🕂 44104 FORTBILDNI | NG SKOLA              | 0         |
|             |                                                      | - 44200 GEMENSAM1  | UNDERVISNING          | 486,8     |
|             |                                                      |                    | 3 Intäkter/Inkomster  | 0         |
|             |                                                      |                    | 5 Personalkostnader   | 484,5     |
|             |                                                      |                    | 6 Övr verksamhetsko   | 2,1       |
|             |                                                      |                    | 7 Fastighetskostnader | ,2        |

## 4.2.2 Visa Transaktioner

Genom att dubbelklicka på kolumner som visar redovisning så visas de underliggande transaktionerna med fullständig kontosträng. Finns det en inscannad faktura bakom transaktionen visas även denna efter att man dubbelklickat. Istället för dubbelklick kan högerklick (Visa detaljer) eller Ctrl+T användas.

Man behöver inte ha expanderat tabellen till lägsta nivå för att visa transaktioner.

Om urval gjorts med kolumner för tilläggsbudget och/eller ombudgetering, kan detaljerna även visas för dessa genom att dubbelklicka enligt ovan. Om man klickar på en kolumn där "Drill-Down" inte är tillgängligt visas ett meddelande.

## 4.2.3 Visa matris

Genom att dra dimensioner med musen till kolumnfältet kan man visa frågan som en matris. Nedanstående exempel består av ansvar i första dimensionen och konto i den andra dimensionen.

| 168 | 5               | th Ba     | adtotal   |
|-----|-----------------|-----------|-----------|
| 22  | 🕂 Ansvar        | Redovisat | Budget    |
| ÷   | 1 ÖVERGRIPAND   | 2 216,2   | 1 531,2   |
| ÷   | 2 MARK OCH FA   | 13 846,1  | 11 451,5  |
| ÷   | 3 ARBETSCENTER  | 22,5      | 304,8     |
| +   | 5 INDIVID OCH F | 8 469,8   | 9 594,3   |
| +   | 6 REKTORSOMR    | 40 538,1  | 39 649,3  |
| +   | 7 ÄLDRE O FUNK  | 37 211,3  | 38 443,4  |
| +   | 8 DIVERSE ANSV  | 8 053,5   | 8 074,0   |
| ÷   | 9 RÅD OCH STÖD  | 50 035,3  | 44 678,0  |
| Su  | mma             | 160 392,7 | 153 726,4 |

Genom att dra dimensionen konto till kolumnfältet visas urvalen för denna dimension i kolumner för varje ansvar. För att återställa frågan dras dimensionen bort från kolumnfältet. Det är möjligt att visa flera dimensioner i matrisen. I detta fall kan dessa även expanderas. Att ha fler än en dimension i matrisen kan upplevas som svåröverskådligt, likaså om man valt flera värdekolumner.

| Konto 💌            |             |              |                              |          |  |  |  |
|--------------------|-------------|--------------|------------------------------|----------|--|--|--|
| 🏫 Konto            | 🚹 3 Intäkte | er/Inkomster | 👔 4 Köp av verksamh o bidrag |          |  |  |  |
| Ansvar Ansvar      | Redovisat   | Budget       | Redovisat                    | Budget   |  |  |  |
| 1 ÖVERGRIPANDE     | - 322,0     | - 801,0      | 762,5                        | 846,4    |  |  |  |
| 2 MARK OCH FASTI   | - 10 761,2  | - 10 454,9   | 150,0                        | 149,9    |  |  |  |
| 3 ARBETSCENTER     | - 227,5     | - 511,3      | 25,9                         | 324,9    |  |  |  |
| 5 INDIVID OCH FAMI | - 1 763,7   | - 1 743,1    | 5 371,0                      | 5 927,1  |  |  |  |
| 6 REKTORSOMRÅD     | - 3 516,3   | - 2,979,3    | 24,0                         | 7,3      |  |  |  |
| 7 ÄLDRE O FUNKTI   | - 5 075,3   | - 4 723,5    | 4 912,8                      | 2 781,7  |  |  |  |
| 8 DIVERSE ANSVAR   | - 2 653,8   | - 2 589,4    | 0                            | 0        |  |  |  |
| 9 RÅD OCH STÖD     | - 3 496,6   | - 2.675,1    | 31 789,8                     | 27 868,9 |  |  |  |
| Summa              | - 27 816,5  | - 26 477,5   | 43 035,9                     | 37 906,1 |  |  |  |

# 4.2.4 Ändra dimensionsordning

I vilken ordning som dimensionerna ligger bestäms i urvalet. Dessa kan dock ändras så att presentationen också ändras. Den dimensionen som ligger överst är den som först visas, under den kommer den andra osv.

Genom att dra dimensionsknappen över de andra dimensionerna med musen visas tre olika symboler. Om man vill att exempelvis den första och den sista knappen skall byta plats, drar man knappen upp över den första tills en "cirkulationssymbol" visas. Efter att man släppt knappen på den nya platsen har de alltså bytt plats. Man kan även skjuta in knappen mellan andra knappar, eller lägga den först eller sist. Detta görs på motsvarande sätt, men då visas symbol för upp eller nedpil. "Stopptecknet" visas när knappen ligger över en annan knapp, då kan ingenting göras.

Om man gjort ett urval utan intervall exempelvis bara personalkostnader, kan man låta den ligga sist, då denna dimensionen inte har något värde i att visas i en matris, eller att visa expanderat.

| Ŗ | Rektorsområder 😎 |                  | Kolumner    |           |          |                 |  |  |
|---|------------------|------------------|-------------|-----------|----------|-----------------|--|--|
|   | Enheter 2 🛛 💌    |                  |             |           |          |                 |  |  |
|   | Verksamb 🔽       | 1:33             |             | IN        | Hadtotal | fadtotal        |  |  |
|   | Konto 🗸          | 4                | Rektors     | Redovisat | Budget   | Budgetavvikelse |  |  |
|   |                  | - <b>}</b> 61 V  | 'IRSBO      | 5 985,4   | 5 964,2  | - 21,2          |  |  |
|   |                  | 🕂 62 F           | RAMNÄS      | 5 161,1   | 5 053,8  | - 107,2         |  |  |
|   |                  | 🕂 63 D           | ALSKOGEN    | 5 634,3   | 5 646,7  | 12,2            |  |  |
|   |                  | - <b>}-</b> 64 K | ÄLLMORA     | 7 159,7   | 7 199,3  | 39,4            |  |  |
|   |                  | 🕂 65 N           | ly Skogslun | 9 665,4   | 9 449,2  | - 216,3         |  |  |
|   |                  | ÷ 66 S           | TARBÄCK     | 5 333,2   | 5 574,0  | 240,7           |  |  |
|   |                  | Summa            | 3           | 38 939,0  | 38 887,1 | - 52,5          |  |  |

## 4.2.5 Visa diagram

Diagram kan visas i ett popupfönster för att åskådliggöra värden grafiskt på ett enkelt sätt. Diagrammet visas när man klickar på den grafiska stapelsymbolen. Diagram kan visas även i matrisformat, samt för delsummor om dessa tagits fram. Diagrammet visas alltid i kolumnform.

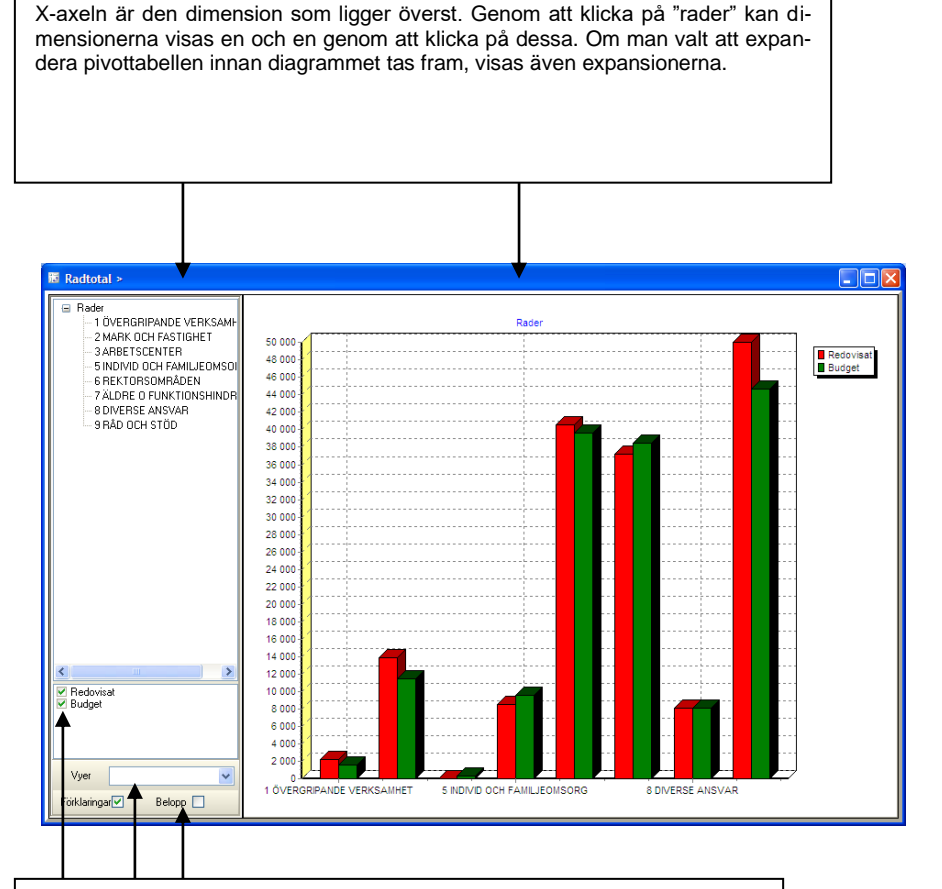

Värdestaplarna är de kolumner som angetts i frågan. De kan släckas med denna funktion.

Det finns ett antal alternativa vyer som kan väljas.

Genom att dra i denna avgränsare kan diagramfönstret göras större. Om värdeetiketterna inte syns beror det på att fönstret är för litet.

Förklaringar och belopp kan tas fram eller döljas med denna funktion

# 5. Övriga Funktioner

# 5.1 Arbeta med dimensioner

# 5.1.1 Översikt

De dimensioner som valts i frågan kan påverkas ytterligare utan att urvalet eller frågan behöver köras om. Detta görs genom att klicka på nedåtpilen på dimensionsknappen. Nedanstående bild visas då. Bilden består av ett antal funktioner samt fönstren Aktiva, och inaktiva. Fönstret med inaktiva konton är en förteckning där det inte finns några värden på den kontodel som är aktuell. Det är alltså i det aktiva fönstret som man kan använda funktionerna. När frågan körs om återställs alla val. Möjlighet finns även att skapa prognos utifrån dimensionen. Denna funktion beskrivs i ett särskilt avsnitt.

| 🛅 Arbeta m                                                                      | ed dimension : Konto[                                                                                                    | SKT | rod] |       |             |                                                                                                    |                                                                                                    |
|---------------------------------------------------------------------------------|----------------------------------------------------------------------------------------------------|-----|------|-------|-------------|----------------------------------------------------------------------------------------------------|----------------------------------------------------------------------------------------------------|
| Rubrik                                                                          | Konto                                                                                                    | ]   |      | Sorte | era         | Antal                                                                                                    | 705                                                                                                    |
| Prognos före<br>Prognos efter                                                   | Progno:                                                                                                    | sme | tod  | Tre   | dubbel expo | nentiell utjä                                                                                                    | imnin <u>c</u> 💌                                                                                                    |
| -Aktiva (Osorter                                                                | ad)                                                                                                    |     |      |       | Inaktiva    |                                                                                                    |                                                                                                    |
| 9<br>19<br>19<br>19<br>19<br>19<br>19<br>19<br>19<br>19<br>19<br>19<br>19<br>19 | 3 Intäkter/Inkomster<br>4 Köp av verksamh o bidrag<br>5 Personalkostnader<br>6 Övr verksamhetskostnader<br>7 Fastighetskostnader<br>3 Resultr.öv int o kostn<br>3 Interna konton |     |      |       |             | 1 Tillgån;<br>10 Immal<br>101 Bal.<br>101 Post<br>102 Post<br>1029 Fel<br>1040 Sp.<br>1040 Sp.<br>1040 Sp.<br>1050 Sp.<br>1050 Sp.<br>1050 Sp.<br>1060 Kor | gar<br>teriella anläggr<br>utg f forskn o u<br>kum.avsk.på b<br>igiro<br>stgiro 95 89 01<br>konto div. deb<br>ckkonto<br>arbanken 104.<br>arbanken 104.<br>k (övriga kontc<br>arbanken 134.<br>ckkonto, konc<br>ncernkto 883.£ |
|                                                                                 |                                                                                                    |     | Si   | jk [  |             |                                                                                                    |                                                                                                    |

## 5.1.2 Funktionsöversikt

## Rubrik

Rubriken kan ändras om så önskas. Denna möjlighet finns även på frågedefinitionen. Ändra man namn här så ligger inte namnet kvar om frågan körs om.

## Sortera

En funktion finns även för sortera. Sorteringen i urvalet ligger på kontonummer i fallande ordning, och därför så kan man i normalfallet låta dimensionen vara osorterad. Om man arbetar med grupper kan omsortering behövas, dels för att få gruppen i rätt sorteringsordning men även återställa tidigare sorteringsordning. Sortering kan också göras med högerklick.

## Spara

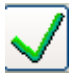

Efter att man valt någon av nedanstående funktioner klickas på denna knapp. Fönstret stängs och pivotabellen visas med de funktioner man valt.

## Visa alla dimensioner

Normalt så vill man att alla dimensioner skall visas. Om visning av dimension är aktuell så indikeras detta genom att en grön bock visas vid aktuellt konto. Om man tidigare dolt eller filtrerat dimensionen kan alla återställas genom denna knapp. Vill man visa enbart vissa rader klickas radvis på respektive konto.

## Dölj alla dimensioner

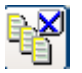

Om man döljer en eller flera dimensioner så visas dessa inte i pivotabellen, däremot så inräknas dessa i summeringen. De rader som är dolda visas med blå bock, pilen på dimensionsknap-

pen i pivottabellen blir också blå. Vill man dölja alla klickas på denna knapp. Minst en dimension måste vara aktiv,

## Filtrera alla dimensioner

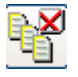

Önskar man att dimensionen varken skall visas i pivottabellen eller ingå i summeringen, används denna funktion. Filtreringen visas med röd bock, även dimensionsknappen färgas. Vill man fil-

trera alla klickas på denna knapp. Minst en dimension måste vara aktiv. Dimensioner kan både vara dolda och filtrerade.

## Byta visningslägen

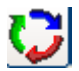

Genom att klicka på denna knapp kan visningsläget skiftas för samtliga dimensioner

## Lägga till grupp

Temporära nya dimensioner kan skapas genom grupper, där man kan lägga ihop befintliga dimensioner i frågan. När man klickat på knappen visas en ny dimension, och valfritt namn kan skrivas in i fältet "New group". Därefter kan man dra valfria dimensioner in i denna grupp. En symbol för trädstruktur visas i pivottabellen. Inom gruppen kan även funktionerna för att dölja och filtrera användas. Sortering kan behövas för önskad sortringsordning.

## Ta bort grupp

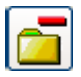

Skall gruppen tas bort används denna knapp. Markera först aktuell grupp. Sortering kan göras för att återställa befintlig grupp.

## Visa/dölj trädstruktur

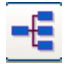

Finns grupper kan denna knapp användas för att visa och dölja trädstrukturen.

# 5.1.2 Prognos

Möjlighet finns att skapa en prognos utifrån vissa prognosmetoder. Nedanstående exempel visar val för period, prognoskolumnen skall ligga efter grundvärden, samt val av metoden glidande medelvärde.

| Per  | iod       | $\overline{}$ |           |      |           |       |           |     |           |    |           |           |           |    |           |
|------|-----------|---------------|-----------|------|-----------|-------|-----------|-----|-----------|----|-----------|-----------|-----------|----|-----------|
| 1468 | Period    | th            | 2         | th – | 3         | llı – | 4         | llı | 5         | th | 6         | <b>th</b> | [Prognos] | th | Radtotal  |
|      | Konto     | I             | Redovisat | F    | Redovisat | F     | Redovisat |     | Redovisat | F  | Redovisat |           | Redovisat | F  | Redovisat |
| 644  | Livsmedel |               | 541,5     |      | 562,5     |       | 490,2     |     | 690,9     |    | 419,9     |           | 590,6     |    | 2 705,1   |
| Su   | nma       |               | 541,5     |      | 562,5     |       | 490,2     |     | 690,9     |    | 419,9     |           | 590,6     |    | 2 705,1   |

# 5.2 Musfunktioner

# 5.2.1 Funktionsöversikt

Genom att högerklicka med musen på pivottabellen visas denna rullgardinsmeny:

```
Visa detaljer... Ctrl+T
Kopiera... Ctrl+C
Exportera till Excel... Ctrl+E
Värden...
```

## Visa detaljer

Genom att markera celler som visar redovisning så visas de underliggande transaktionerna med fullständig kontosträng. Finns det en inscannad faktura bakom transaktionen visas även denna efter att man dubbelklickat. Dubbelklick fungerar även.

## Kopiera

Med denna funktion kan en bild av pivotabellen kopieras och klistras in i t.ex. Word.

# **Exportera till Excel**

Pivottabellen kan föras över till Excel för vidare bearbetning. En summarad infogas automatiskt vid överföring av tabeller. Observera att även transaktionerna kan föras över till Excel. Val kan även göras från menyraden.

## Värden

Denna funktion beskrivs i eget avsnitt. Funktionen kan också nås genom att klicka på "zigmaikonen" på pivotabellen

# 5.2.2 Arbeta med värden

# 5.2.2.1 Översikt

Med denna funktion kan man bearbeta de befintliga värdekolumnerna men även skapa nya beräkningskolumner. Det viktigaste funktionerna beskrivs endast översiktligt. Möjligheterna är dock stora att skapa mycket avancerade beräkningar. Efter att frågan körs om försvinner de beräkningsvärden som lagts upp. Bilden består av två fönster. Till vänster visas de värdekolumner som finns i frågan. Till höger visas ett antal funktioner som kan användas för att bearbeta den markerade kolumnen. Dessa är generella verktyg och man bör ha i åtanke att dessa inte alltid passar att analysera aktuellt data från redovisningssystemet. Dessutom så finns det ju möjligheter att direkt i frågan skapa vissa av beräkningarna som även görs här exempelvis saldon, ackumuleringar osv. Dessutom finns ju möjligheten att föra över frågan till Excel.

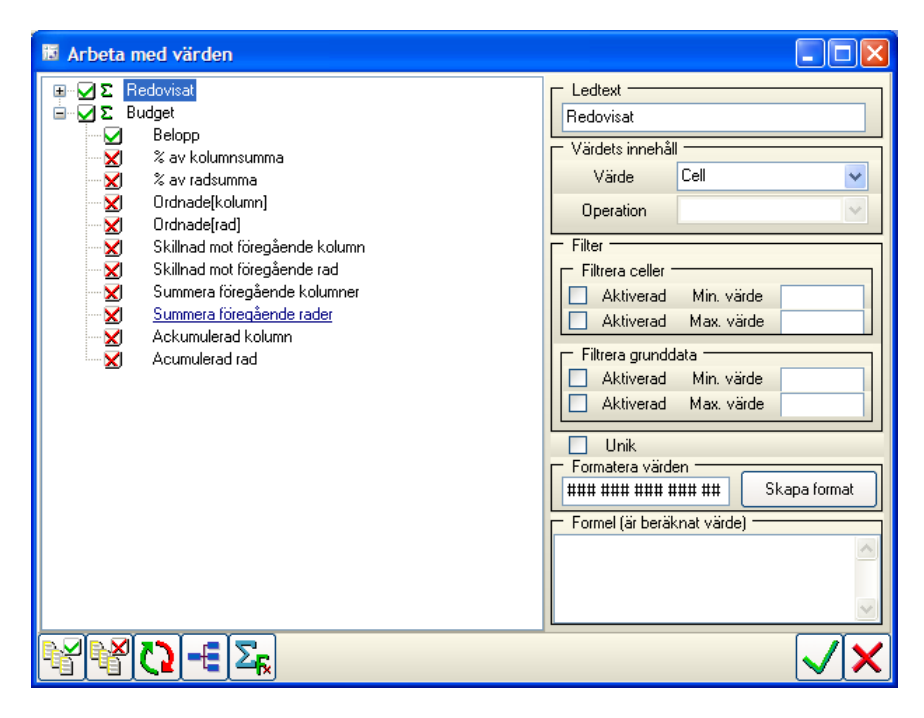

## 5.2.2.2 Funktionsöversikt

#### Spara

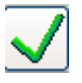

Efter att man markerad valt kolumn och sedan valt någon av nedanstående funktioner klickas på denna knapp. Fönstret stängs och pivotabellen visas med de funktioner man valt.

## Aktivera alla värden

Normalt så vill man att alla kolumner skall visas. Om visning av en kolumn är aktuell så indikeras detta genom att en grön bock visas vid aktuell kolumn. Om man tidigare avaktiverat kolumnen kan alla återställas genom denna knapp. Vill man visa enbart vissa kolumner klickas radvis på respektive kolumn.

## Avaktivera alla värden

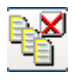

Önskar man att kolumnen inte skall visas i pivottabellen klickar man vid kolumnen så att ett röd bock visas. Alla kolumner kan avaktiveras med denna knapp.

## Växla val på värden

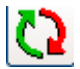

Genom att klicka på denna knapp kan visningsläget skiftas för samtliga kolumner

## Expandera/kollapsa trädstruktur

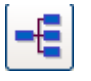

Genom att klicka på denna knapp visas trädstrukturen för samtliga kolumner. Vill man ta fram trädstrukturen för enbart en kolumn klickar man på + tecknet vid kolumnen. Trädstrukturen visar

ett antal visnings och beräkningsfunktioner.

| - | ΔΣ         | Redovisat                   |
|---|------------|-----------------------------|
|   | ···· 🔽     | Belopp                      |
|   | ···· 🗹     | % av kolumnsumma            |
|   | ··· 🗙      | % av radsumma               |
|   | ··· 🗙      | Ordnade[kolumn]             |
|   | - X        | Ordnade[rad]                |
|   | - X        | Skillnad mot föregående kol |
|   | ···· 🖌     | Skillnad mot föregående rad |
|   | ··· 🗙      | Summera föregående kolum    |
|   | ··· 🗙      | Summera föregående rader    |
|   | ···· 🗹     | Ackumulerad kolumn          |
|   | - <u>X</u> | Acumulerad rad              |
|   |            |                             |

Genom att bocka i önskad funktion så visas dessa i direkt anslutning till aktuell kolumn. Nedanstående exempel visar resultatet. Vissa av funkt-

ionerna för rad respektive kolumnvisning passar bäst beroende på matris eller kolumnvisning av pivottabellen.

| 1476           |        | li Radtotal                             |                         |                                                |         |                                        |         |                      |  |  |  |
|----------------|--------|-----------------------------------------|-------------------------|------------------------------------------------|---------|----------------------------------------|---------|----------------------|--|--|--|
| 🗠 Ко           | Period | Redovisat                               |                         |                                                |         |                                        |         |                      |  |  |  |
| — 644 Livsmede | 1      | 2 708,5                                 |                         | 2 708,5                                        |         |                                        |         |                      |  |  |  |
|                | 1      | 3,4                                     |                         | 0,13%                                          |         | - 3,4                                  |         | 3,4                  |  |  |  |
|                | 2      | 541,5                                   |                         | 19,99%                                         |         | - 538,1                                |         | 544,9                |  |  |  |
|                | 3      | 562,5                                   |                         | 20,77%                                         |         | - 21,0                                 |         | 1 104,0              |  |  |  |
|                | 4      | 490,2                                   |                         | 18,10%                                         |         | 72,3                                   |         | 1 052,8              |  |  |  |
|                | 5      | 690,9                                   | 25,51%                  |                                                | - 200,7 |                                        | 1 181,2 |                      |  |  |  |
|                | 6      | 419,9 15,50% 271,0                      |                         |                                                |         |                                        | 1 110,9 |                      |  |  |  |
| Summa          |        | 2 708,5                                 | 2 708,5 100,00% 2 708,5 |                                                |         |                                        |         | 2 708,5              |  |  |  |
|                |        | 1                                       |                         | Î '                                            | _       | Î '                                    | _       | Î                    |  |  |  |
|                |        | Belopps-<br>visning<br>är stan-<br>dard |                         | % andel<br>per rad<br>av ko-<br>lumn-<br>summa |         | Skillnad<br>mot före-<br>gående<br>rad |         | Ackumu-<br>lerad rad |  |  |  |

#### Visa dialog för beräknade värden

Genom att klicka på denna knapp visas en dialogruta där man kan göra beräkningar mellan kolumnerna. Se vidare nedanstående avsnitt.

#### 5.2.2.3 Beräkna värden

Nedanstående exempel visar beräkning av % relation mellan två kolumner.

| Redigering beräknade värden                           |                                                                                            |  |  |  |  |  |
|-------------------------------------------------------|--------------------------------------------------------------------------------------------|--|--|--|--|--|
| Beräknade värden                                      |                                                                                            |  |  |  |  |  |
| %åtgång<br>Saldo                                      | Skapa nytt värde                                                                           |  |  |  |  |  |
|                                                       | Redigera värdenamn                                                                         |  |  |  |  |  |
|                                                       | Ta bort beräknat värde                                                                     |  |  |  |  |  |
| Beräkningsformel                                      |                                                                                            |  |  |  |  |  |
| begin<br>Result = ''Redovisat''/''Budget''*100<br>end |                                                                                            |  |  |  |  |  |
| Tillgängliga värden                                   | Tillgängliga vyer 🏤                                                                        |  |  |  |  |  |
| Redovisat<br>Budget<br>%åtgång<br>Saldo               | VALUE<br>RANK_BY_COL<br>RANK_BY_ROW<br>RUNNING_TOTAL_BY_COL<br>RUNNING_TOTAL_BY_ROW<br>ROW |  |  |  |  |  |
| f:                                                    |                                                                                            |  |  |  |  |  |

## Beräknade vården

Första steget om en ny beräkning skall göras är att klicka på knappen "Skapa nytt värde". En dialogruta visas där rubriknamn fylls i. I fönstret visas tidigare beräkningskolumner. Skall namnet **redigeras** eller **tas bort**, markeras först aktuell beräkning.

## Beräkningsformel

Skall en ny formel läggas in visas alltid "begin", "result" och "end". Placera markören efter "result = ", och dubbelklicka sedan på aktuell kolumn i rutan för tillgängliga värden. Välj därefter någon av räknesätten, (+,-,\*eller /). Välj sedan en ny kolumn eller numeriskt värde. Parantessättning kan också göras. Efter uppdatering visas grundbilden igen

## 5.2.2.4 Formatera kolumner

Det högra fönstret används främst för att ställa in format för den markerade kolumnen. Detta kan då gälla både beräknade värden och kolumner som skapats i frågan.

| 🖬 Arbeta med värden                                                                                                    |                                                                                                    |
|----------------------------------------------------------------------------------------------------|----------------------------------------------------------------------------------------------------|
| Arbeta med värden         Image: Provide the state of the state of the state | Ledtext<br>2-åtgång<br>Värdets innehåll<br>Värde Cell<br>Operation<br>Filter<br>Filter<br>Filtera celler<br>Aktiverad Min. värde<br>Aktiverad Max. värde                                                                 |
|                                                                                                    | Aktiverad Max. värde     Filtrera grunddata     Aktiverad Min. värde     Aktiverad Max. värde     Aktiverad Max. värde     Unik     Formatera värden     Z########0. Skapa format     Z################################# |
|                                                                                                    |                                                                                                    |

## Ledtext

Rubriken kan ändras i detta fält.

## Filter

Minsta och maximalt värde kan anges för att filtrera någon av pivottabellens kolumner. Kolumnen måste markeras först. Detta kan görs på antingen celler eller grunddata. Med celler avses de celler som visas i pivottabellen. Med grunddata avses de data som finns i grundtabellen, d.v.s. inga kolumner som lagts till för beräkning i efterhand. Har grunddata valts visas "+- tecken" på aktuell rad, och genom att expandera kolumnen visas aktuella belopp. Funktionen kan vara användbar i en lång lista för att exempelvis kunna visa budgetavvikelser över ett visst belopp.

#### Format

Genom att klicka på knappen "Skapa Format" visas nedanstående dialogruta. Här kan bl.a. antal decimaler och tusentalsavskiljare anges. Symbol an också anges t.ex. %.

| Skapa formatteringssträng                     |  |  |  |  |  |
|-----------------------------------------------|--|--|--|--|--|
| Fördefinierade format                         |  |  |  |  |  |
| ✓                                             |  |  |  |  |  |
| Design<br>Formatteringssträng                 |  |  |  |  |  |
| <b>%#######</b> 0.0                           |  |  |  |  |  |
| Antal decimaler 1                             |  |  |  |  |  |
| Tusentalsavgränsare                           |  |  |  |  |  |
| Symbol         Efter           %         Före |  |  |  |  |  |
| Exempel                                       |  |  |  |  |  |
| %185995120378,8                               |  |  |  |  |  |
| ×                                             |  |  |  |  |  |

## Formel

Om formal angivits så kan den redigeras direkt i detta fält.

| 1463              | III Radtotal |           |         |          |  |
|-------------------|--------------|-----------|---------|----------|--|
| 🗠 🕂 Ansvar        | Redovisat    | Budget    | %åtgång | Saldo    |  |
|                   | 2 217,1      | 1 531,1   | 145%    | -685,9   |  |
| 🕂 2 MARK OCH FA   | 14 040,9     | 11 688,7  | 120%    | -2 352,2 |  |
| → 3 ARBETSCENTER  | 22,5         | 304,8     | 7%      | 282,3    |  |
| ↓ 5 INDIVID OCH F | 8 582,2      | 9 710,1   | 88%     | 1 127,9  |  |
| ✤ 6 REKTORSOMR    | 40 537,8     | 39 649,1  | 102%    | -888,7   |  |
| 🕂 7 ÄLDRE O FUNK  | 37 212,6     | 38 449,1  | 97%     | 1 236,5  |  |
| ✤ 8 DIVERSE ANSV  | 8 064,9      | 8 086,4   | 100%    | 21,4     |  |
| 🕂 9 RÂD OCH STÖD  | 49 805,5     | 44 682,7  | 111%    | -5 122,8 |  |
| Summa             | 160 419,2    | 154 102,1 | 104%    | -6 317,1 |  |

Här visas slutresultatet för exemplet ovan.